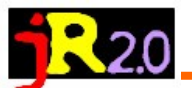

# **PUBLICAR EN SLIDEBOOM**

### José Ramón Olalla

En la página de la herramienta (<u>http://www.slideboom.com/</u>), podemos darnos de alta 1 si es la primera vez que la utilizamos o identificarnos como usuarios si ya tenemos cuenta. Una vez identificados, estaremos en condiciones de subir

| slideboom                            | ello, Guest   Upload   Sign In                                                                                                    | Register                  | Sign In                                                               |                                                                        |                                                                             |                                                                  | 2                                        |
|--------------------------------------|----------------------------------------------------------------------------------------------------|---------------------------|-----------------------------------------------------------------------|------------------------------------------------------------------------|-----------------------------------------------------------------------------|------------------------------------------------------------------|------------------------------------------|
| Home Presenta                        | itions My Account Go PRO Bu                                                                                                    | siness                    | , Username:<br>Password:                                              | Forgot Passv                                                           | Rema<br>word?<br>er me on this comp                                         | ining characters                                                 | 20                                       |
| Email:                               | Remaining characters                                                                                                    | 400                       |                                                                       | Sign In                                                                |                                                                             |                                                                  |                                          |
| Username:                            |                                                                                                    | 400                       | nuestra p                                                             | rimera                                                                 | presentac                                                                   | ión sigui                                                        | iendo                                    |
| Password:                            |                                                                                                    |                           | este proc                                                             | eso:                                                                   |                                                                             | C                                                                |                                          |
| Confirm Password:                    |                                                                                                    |                           | 1 Tras s                                                              | acceder                                                                | al servi                                                                    | rio enco                                                         | ontra_                                   |
| Account Level:                       | <ul> <li>PRO account \$195/year<br/>up to 500 presentations / 10+ additional features<br/>Sign up for a SlideBoom PRO account now to<br/>get more storage and enjoy additional features.</li> <li>Try fully functional trial for 14 days</li> <li>Purchase now</li> <li>Free<br/>up to 100 presentations / basic features<br/>Begin with SlideBoom Free account</li> </ul> | 'S                        | mos la pa<br>taciones<br>cer la g<br>hayamos<br>botón Up<br>leccionar | antalla<br>(3), don<br>alería<br>subido<br><b>bload</b> (4<br>el fiche | Mi cuenta<br>nde, aden<br>con los a<br>o, podemo<br>4) que no<br>ero a carg | a/Mis pr<br>nás de a<br>archivos<br>os utiliz<br>s permit<br>ar. | esen-<br>pare-<br>que<br>ar el<br>te se- |
|                                      | if are not sure you need additional storage<br>and features provided by PRO account.                                                                                                    |                           | 2. En la<br>mos el a                                                  | nueva                                                                  | ventana,<br>de nuest                                                        | seleccio<br>ro ordei                                             | nare-                                    |
|                                      | If you can't see<br>characters, pre<br>to get new one:                                                                                                    | e the<br>ss Refresh<br>s. | (5) y, tra<br>el proceso                                              | is pulsa<br>o de cai                                                   | r subir (6<br>rga y conv                                                    | b), se ini<br>versión.                                           | iciará                                   |
|                                      | Refresh Please type the characters you se in the picture above. Characters are not case sensitive I have read the Terms of Use and Privacy Po and agree to them. Register                                                                                                    | ee<br>e.<br>licy          |                                                                       |                                                                        |                                                                             |                                                                  | amón Olalla                              |
|                                      |                                                                                                    |                           |                                                                       |                                                                        |                                                                             |                                                                  | μ<br>μ                                   |
| My Account Go<br>3<br>My Presentatio | PRO Business 🛧 Upload                                                                                                    | ļ                         |                                                                       |                                                                        | Presentatio                                                                 | ons 49/10                                                        |                                          |
| Sort by date S                       | ort by title                                                                                                    | Filter By                 | Title                                                                 |                                                                        | Privacy:                                                                    | All                                                              |                                          |
| Plataforma Doceo                     | Doceo CPR1 (2)<br>4 hours ago In Education<br>1 Views                                                                                                    |                           | NADORES DE<br>ÓN DE CENTRO                                            | COFOS 9<br>5 hours as<br>1 Views                                       | -10-13 DEFI<br>go In Educatio                                               | NITIVO<br>on                                                     | uales iR2                                |
| Edit Dell                            | ete Privacy: Public                                                                                                    | Edit                      | Dele 🗙 Dele                                                           | te:                                                                    | C                                                                           |                                                                  |                                          |

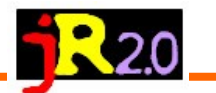

#### Subir Presentación

|                                                                                 |                         | Subil Heselita                                      |                                                           |                                  |                                                                         |                                                    |                                                |
|---------------------------------------------------------------------------------|-------------------------|-----------------------------------------------------|-----------------------------------------------------------|----------------------------------|-------------------------------------------------------------------------|----------------------------------------------------|------------------------------------------------|
|                                                                                 |                         | Formatos soportados<br>2010/2007/2003/XP/2<br>(     | : PPTX , PPSX , PPT ,<br>2000),<br>OpenOffice, NeoOffice, | PPS (Power<br>PAO<br>StarOffice, | Point<br>Lotus Symphony) .                                              |                                                    |                                                |
|                                                                                 |                         | Tamaño máximo de o                                  | carga: <b>100 Mb</b>                                      |                                  |                                                                         |                                                    |                                                |
|                                                                                 |                         | Archivo:                                            |                                                           |                                  | Browse 5                                                                |                                                    |                                                |
|                                                                                 |                         | ► (                                                 | Opciones                                                  |                                  |                                                                         |                                                    |                                                |
|                                                                                 |                         | s                                                   | ubir 6                                                    |                                  |                                                                         |                                                    |                                                |
|                                                                                 |                         |                                                     | <b>–</b>                                                  |                                  |                                                                         |                                                    |                                                |
|                                                                                 |                         | Conversión de Power                                 | Point a flash funciona c                                  | con iSpring T                    | Fecnología                                                              |                                                    |                                                |
| Desd                                                                            | le la galería           | de presentaciones podemo                            | os                                                        |                                  |                                                                         |                                                    |                                                |
| realiz                                                                          | zar una serie           | e de funciones:                                     |                                                           | 10                               | INTERNET: sin r<br>Hace 8 meses en                                      | niedo y con<br>Educación                           | cuid                                           |
| <ul> <li>Borrar la p</li> <li>Cambiar su</li> <li>Editar des</li> </ul>         |                         | publicación.<br>su privacidad.                      | Sin miedo y con cu                                        | atus 🥖                           | 8 Vistas 11 Inc                                                         | rusta                                              |                                                |
| (7)                                                                             | biar los p<br>cuando su | arámetros que definimos<br>abimos la presentación o |                                                           |                                  | 8                                                                       | 9                                                  |                                                |
| añadir otros: cambiar título, descrip-<br>ción, añadirle etiquetas, seleccionar |                         | Editar                                              | E                                                         | Borrar Privacidad                | : Público                                                               | •                                                  |                                                |
| Rep                                                                             | lace Pres               | entation File                                       |                                                           | tema o                           | idioma y ajustar otr                                                    | as opciones de                                     | privacidad.                                    |
|                                                                                 | File:                   |                                                     | Browse                                                    | (10)<br>desde e<br>ral de l      | Desde la miniatura d<br>el vínculo del título,<br>a publicación. Allí v | le la presentac<br>accedemos a l<br>veremos el pas | ción o bien<br>a vista gene-<br>e, el conteni- |
|                                                                                 |                         | ► Options                                           |                                                           | 📑 S                              | hare with group                                                         | ed f Share 🍼                                       | Tweet 🖂 Email                                  |
|                                                                                 |                         | Upload                                              |                                                           | by jol<br>Topic:                 | Ialla   Modified: 1000<br>Education                                     | s ago                                              |                                                |
| Edit                                                                            | Presenta                | tion Details                                        |                                                           |                                  |                                                                         |                                                    |                                                |

## Edit Presentation Details

|              |                                                            | Summar       | ry: INTERNET: sin miedo y con cuidado                                                                        |  |  |  |  |
|--------------|------------------------------------------------------------|--------------|----------------------------------------------------------------------------------------------------|--|--|--|--|
| Title:*      | INTERNET: sin miedo y con cuidado                          | Tags: er     | ducación internet                                                                                            |  |  |  |  |
| Description: | INTERNET: sin miedo y con cuidado                          | URL:<br>http | ://www.slideboom.com/presentations/690204/INTERNET%3A-sin-miedo-                                             |  |  |  |  |
|              |                                                            |              | do y una zona en la que obtenemos el vínculo (11) que                                                        |  |  |  |  |
| Tags:        | educación internet                                         |              | na.                                                                                                    |  |  |  |  |
| Topic:*      | Education                                                  | •            | Además (12), podremos compartirla con un grupo, a                                                            |  |  |  |  |
| Language:    | Autodetect                                                 | •            | través de las redes sociales (facebook, twitter) o por e-<br>mail.                                           |  |  |  |  |
|              | I want my presentation to be available to<br>anyone online |              | Nos reservamos el botón Embed (13) para utilizarlo                                                           |  |  |  |  |
|              | Allow embedding this presentation at other                 | sites        | más adelante.                                                                                                |  |  |  |  |
|              | Embed Options                                              |              | Si volvemos a la presentación propiamente dicha, ve-<br>remos que es operativa en el tamaño actual, pero po- |  |  |  |  |
|              | Playback Options                                           |              | demos usar los controles que lleva la propia presenta-<br>ción para trabajar con ella:                       |  |  |  |  |
|              | Save                                                       |              |                                                                                                    |  |  |  |  |
|              |                                                            |              | U BY NC SA                                                                                                   |  |  |  |  |

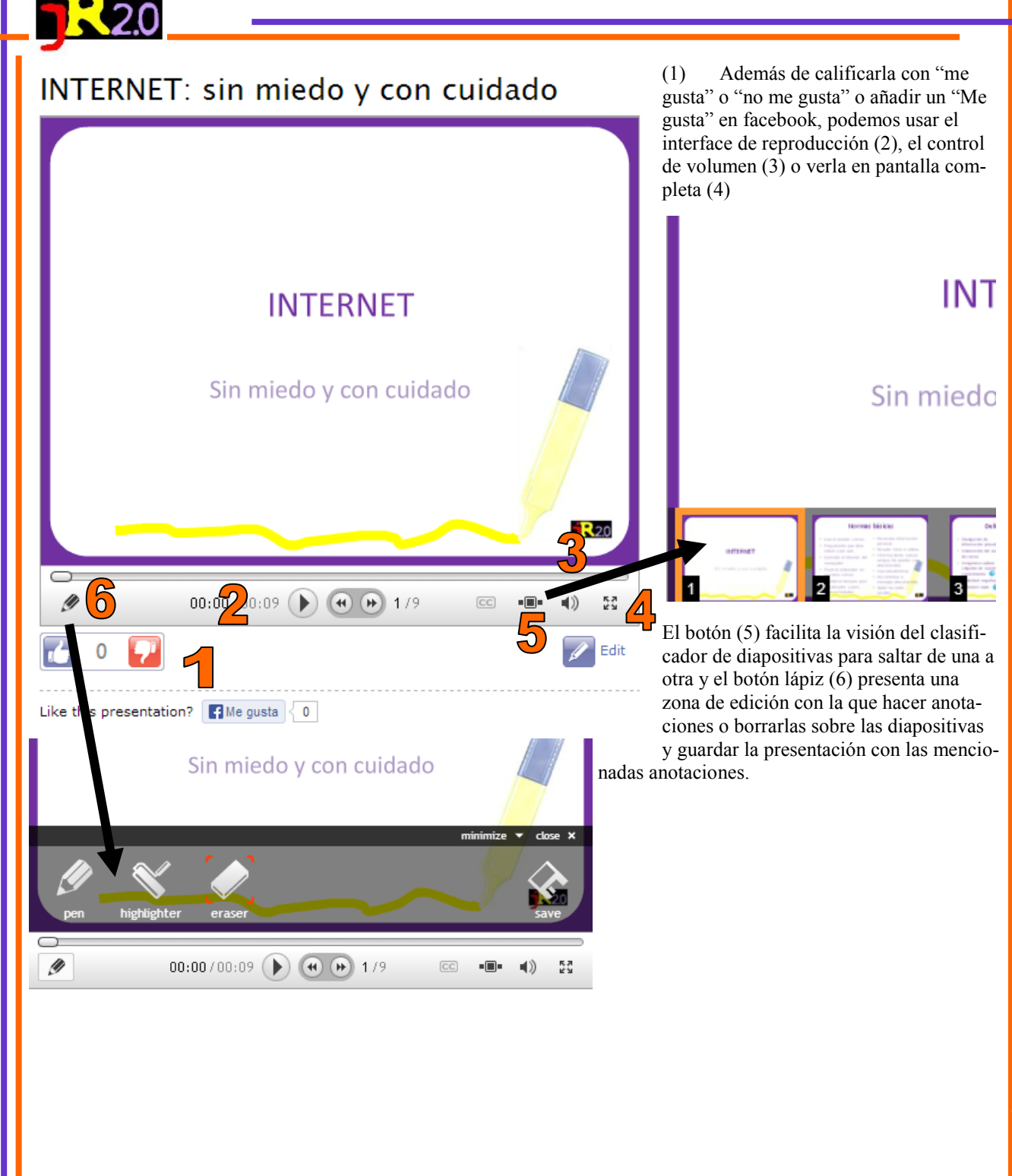

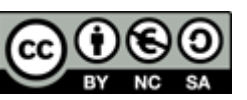

#### 3